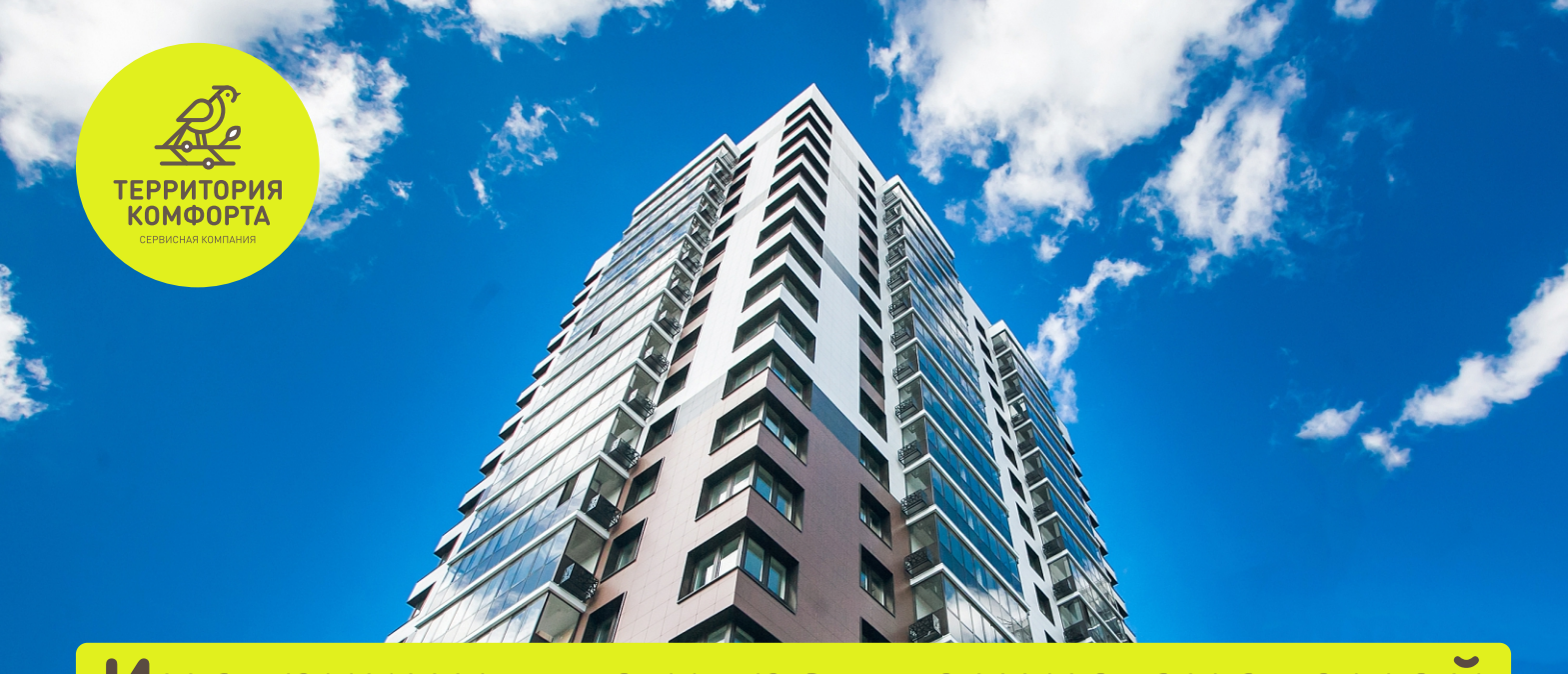

### Инструкция по управлению системой «Умный дом»

Для доступа к системе управления «Умный дом», необходимо собственнику квартиры скачать мобильное приложение «Унистрой»

ВАЖНО! Только после авторизации в Личном кабинете на сайте <u>terrkomf.ru</u> вы можете управлять лицевым счётом квартиры в мобильном приложении Унистрой

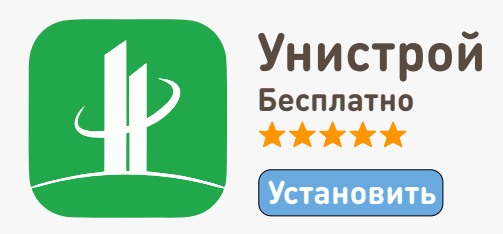

#### Скачать приложение можно здесь:

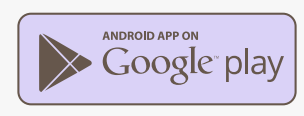

CALLE DIGH

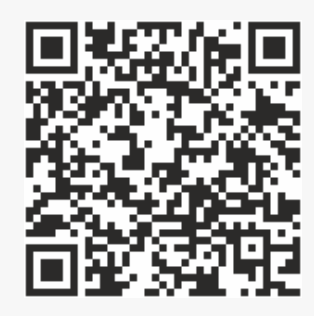

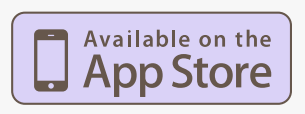

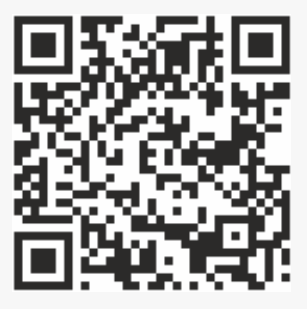

# Инструкция по авторизации в Личном кабинете на сайте Terrkomf.ru:

- Открываете официальный сайт Terrkomf.ru.
   В верхнем правом углу нажимаете кнопку «Личный кабинет»
- Догин и пароль для входа в Личный кабинет выдаётся при заключении договора с сервисной компанией «Территория комфорта». Далее нажимаете кнопку «Изменить данные»
  - Нажимаете кнопку <mark>«Обновить e-mail»</mark> и <mark>«Обновить телефон»</mark>

Вводите <mark>новый e-mail адрес</mark> и подтверждаете его, открыв письмо с проверкой

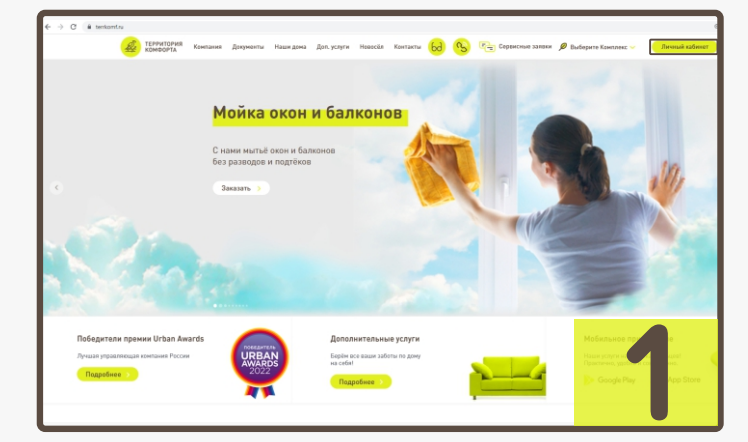

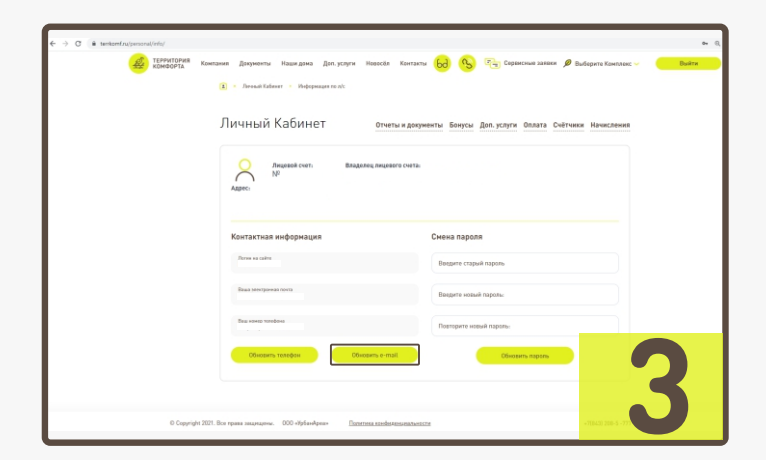

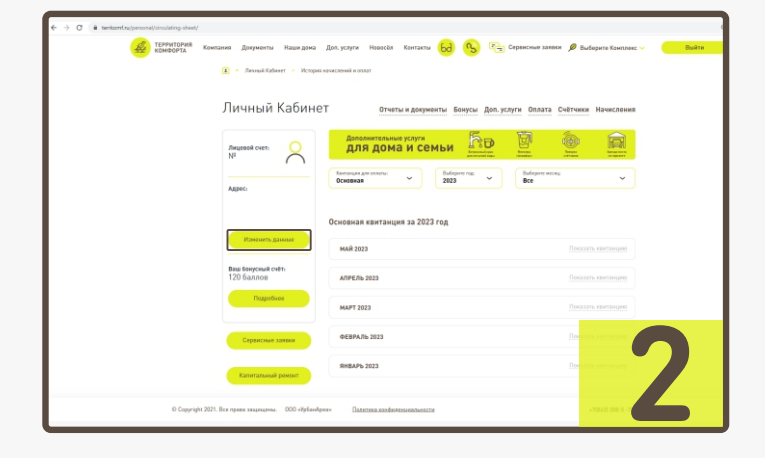

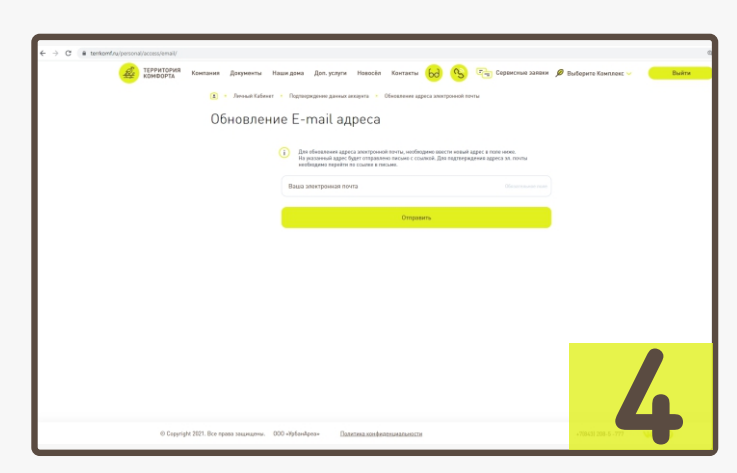

## Инструкция по входу в мобильное приложении «Унистрой»

Открываете мобильное приложение Унистрой. Нажимаете на кнопку «Вход»

Вводите номер телефона, привязанный к вашему «Личному кабинету» на сайте terrkomf.ru и вводите код авторизации, который пришёл по СМС

З Чтобы управлять лицевым счетом квартиры, нажимаете «Добавить объект». Вводите номер лицевого счёта. Номер лицевого счёта можно получить в офисе «Территория комфорта» Или можно узнать по тел. call- центра 8 (843)208-5-777

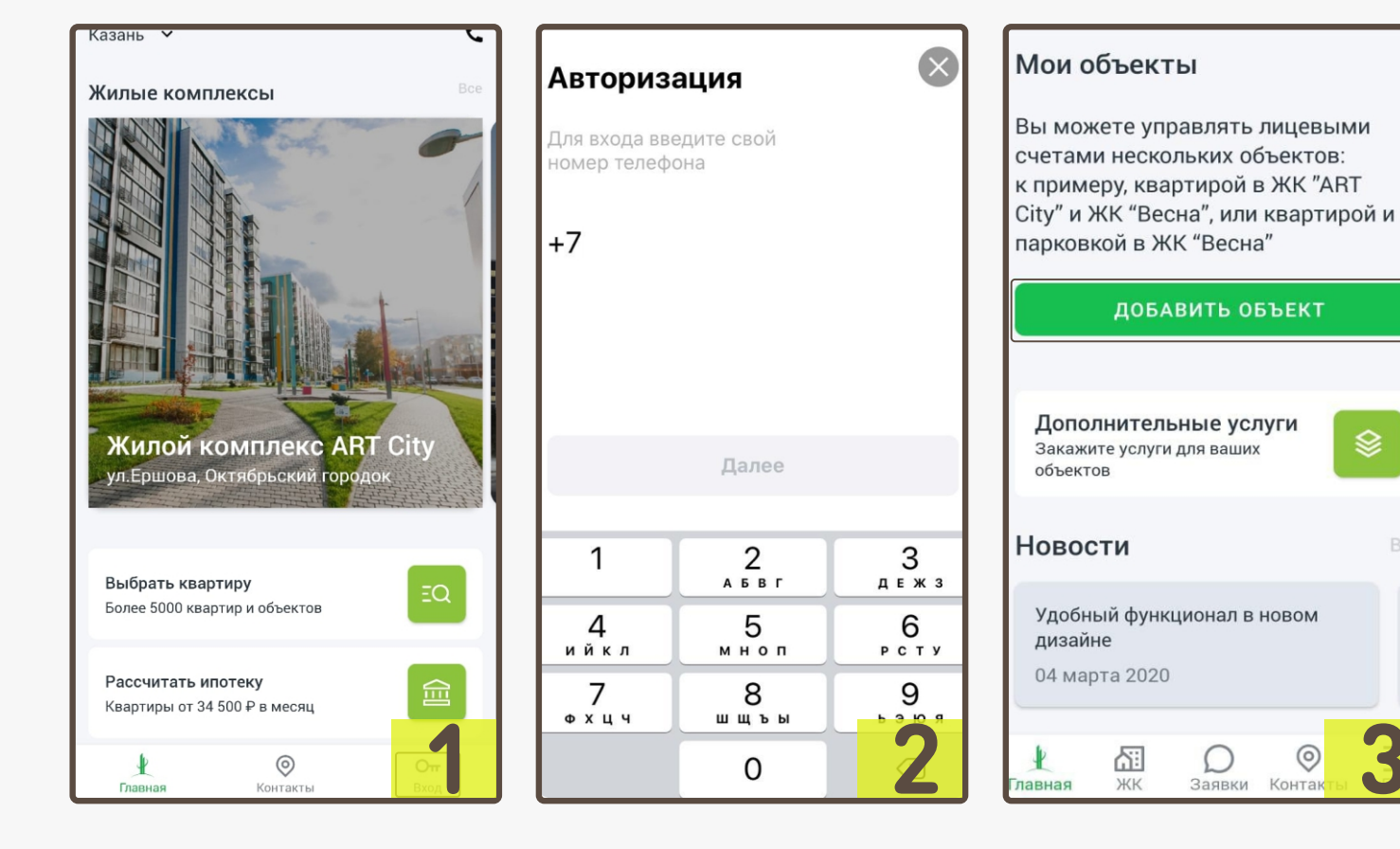

### Инструкция по управлению системой «Умный дом» в приложении «Унистрой»

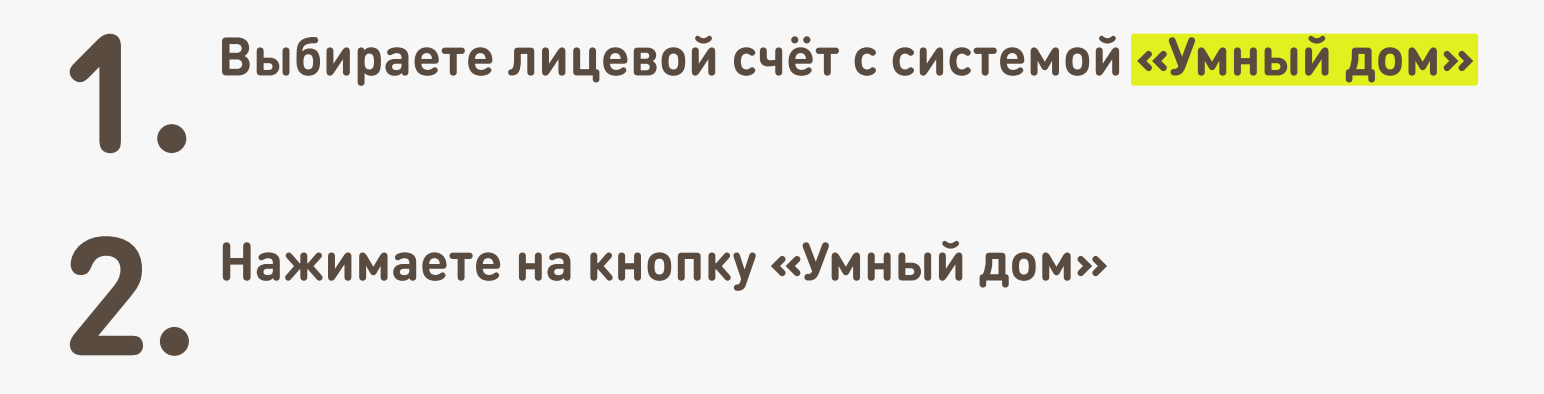

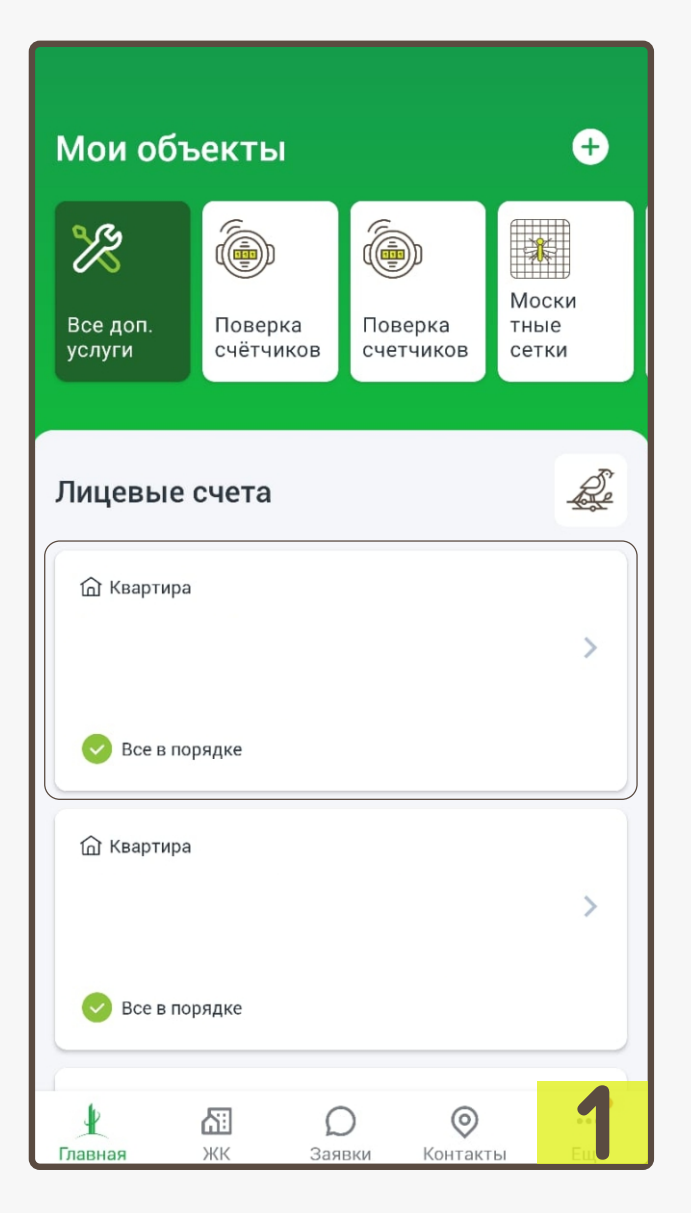

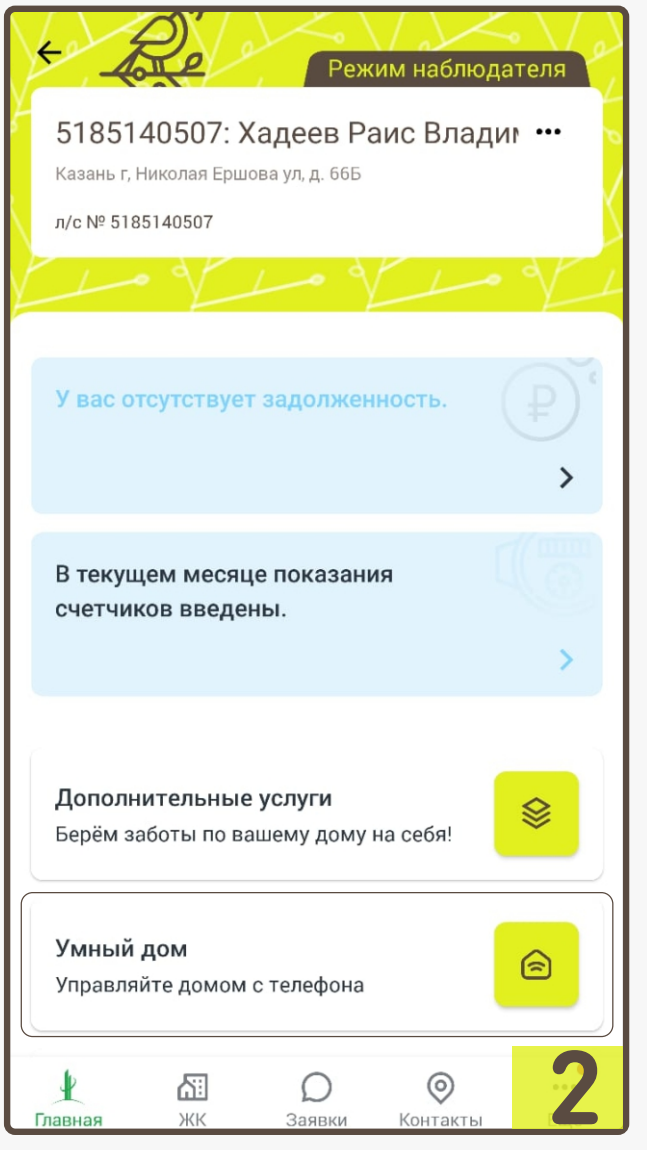

### Инструкция по управлению системой «Умный дом» в приложении «Унистрой»

3 На данной странице имеется возможность удалённо перекрывать и открывать водоснабжение в квартире. Отключать и включать подачу питания на объекты подключенные к системе

### Электричество возможно отключать точечно. Водоснабжение перекрывается во всей квартире

ВАЖНО! В случае срабатывания датчика протечки, водоснабжение перекрывается автоматически. На мобильное приложение «Унистрой» придёт Push-уведомление о перекрытии воды. Для открытия доступа к воде требуется дождаться прибытия аварийной службы для уточнения ситуации. Самостоятельно возобновить подачу воды не получится.

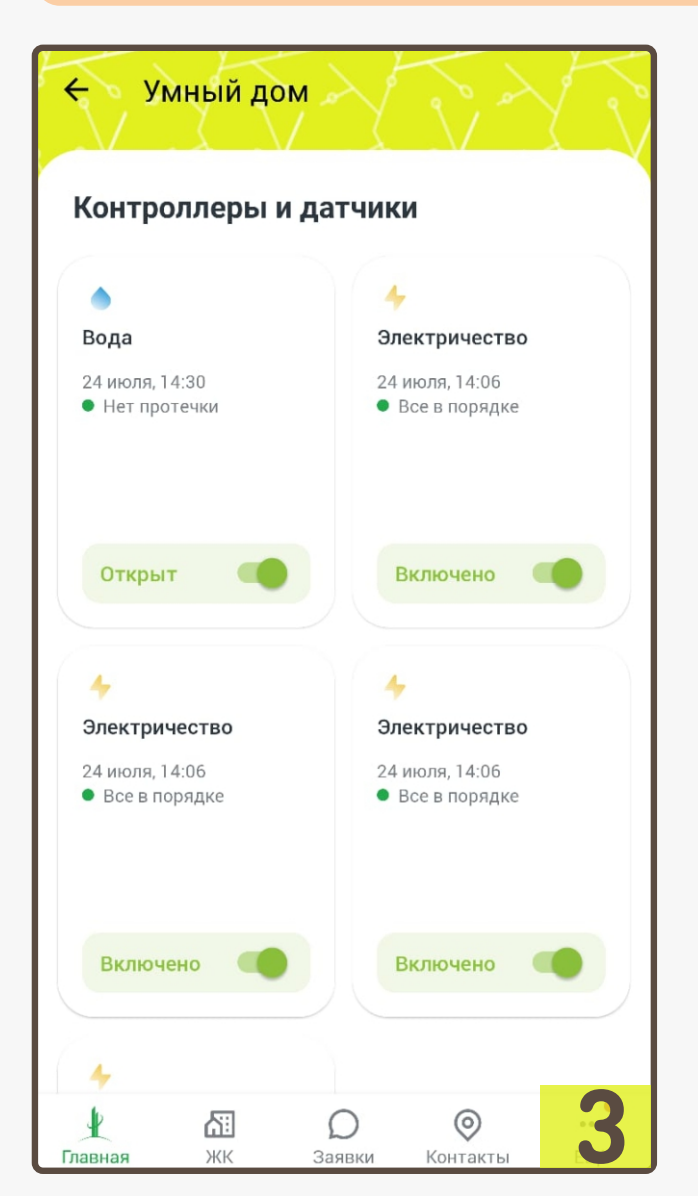

| 🔶 Умный дом                                                                                                    |                                 |
|----------------------------------------------------------------------------------------------------|---------------------------------|
| Открыт                                                                                                    | Включено                        |
|                                                                                                    |                                 |
| 24 июля, 14:06<br>• Все в порядке                                                                                                    | 24 июля, 14:06<br>Все в порядке |
| Включено                                                                                                    | Включено                        |
| <ul> <li>Электричество</li> <li>24 июля, 14:33</li> <li>Отключено</li> </ul>                                                                                                    |                                 |
| Выключ                                                                                                    |                                 |
| ули протистика и протистика и протисти<br>и притистика и притистика и притистика и протистика и протистика и протистика и протистика и протистика и протистика и протистика и протистика и протистика и протистика и протистика и протистика и протистика и протистика и протистика | О О<br>аявки Контакты           |